Pokyny k připojení Stránka 1 z 6

# Pokyny k připojení

# Podporované operační systémy

Pomocí disku CD se softwarem můžete nainstalovat software tiskárny v následujících operačních systémech:

- Windows 8.1
- Windows Server 2012 R2
- Windows 7 SP1
- Windows Server 2008 R2 SP1
- Windows Server 2008 SP1
- Windows Vista SP1
- Windows Server 2003 SP2
- Windows XP SP3
- Mac OS X verze 10.6 nebo novější
- Red Hat Enterprise Linux WS
- openSUSE Linux
- SUSE Linux Enterprise Desktop
- SUSE Linux Enterprise Server
- Debian GNU/Linux
- Linpus Linux Desktop
- Red Flag Linux Desktop
- Fedora
- PCLinuxOS

#### Poznámky:

- U operačních systémů Windows jsou tiskové ovladače a nástroje tiskárny podporovány ve 32- i 64bitových verzích.
- Ovladače a nástroje kompatibilní s operačním systémem Mac OS X verze 10.5 nebo starší a jednotlivé verze podporovaných operačních systémů Linux naleznete na webových stránkách společnosti Lexmark na adrese <u>http://support.lexmark.com</u>.
- Další informace o kompatibilitě softwaru se všemi ostatními operačními systémy získáte od oddělení podpory zákazníků.

# Instalace tiskárny pomocí disku CD Software and Documentation

- 1 Ukončete všechny spuštěné aplikace.
- **2** Vložte disk CD Software and Documentation.

Pokud se po chvilce nezobrazí instalační obrazovka, spusťte disk CD ručně:

#### V systému Windows 8

Do pole Hledat napište příkaz **run** a přejděte na: Seznam aplikací > **Spustit** > napište **D:\setup.exe** > **OK** 

#### V systému Windows 7 nebo nižším

- a Klepněte na tlačítko 🥙, nebo klepněte na tlačítko Start a potom na příkaz Spustit.
- **b** Do dialogového okna Začít hledat nebo Spustit napište **D:\setup.exe**.
- c Stiskněte klávesu Enter nebo klepněte na tlačítko OK.

Poznámka: D je písmeno vaší jednotky CD nebo DVD.

**3** Klepněte na možnost **Instalovat** a postupujte podle pokynů na obrazovce počítače.

# Instalace místní tiskárny (Windows)

Aktualizace softwaru tiskárny by měly být k dispozici na internetových stránkách společnosti Lexmark na adrese **www.lexmark.com.** 

### Co je to místní tisk?

*Místní tisk* je takový tisk, který probíhá na místně připojené tiskárně (to je tiskárna přímo připojená k vašemu počítači pomocí kabelu USB nebo paralelního kabelu). Při použití tohoto typu tiskárny byste měli software tiskárny nainstalovat *předtím*, než zapojíte kabel USB. Další informace vyhledejte v dokumentaci k nastavení dodané s tiskárnou.

Disk CD Software and Documentation je možné použít pro instalaci nezbytného softwaru tiskárny ve většině operačních systémů Windows.

### Instalace tiskárny pomocí průvodce Přidat tiskárnu (pouze pro systém Windows)

**Poznámka:** Seznam podporovaných operačních systémů Windows naleznete v tématu <u>"Podporované operační systémy" na</u> <u>str. 1</u>.

- **1** Ukončete všechny spuštěné programy.
- 2 Obstarejte si kopii instalačního balíčku softwaru.
  - Z disku CD Software and Documentation přiloženého k tiskárně

Poznámka: Pokud se zobrazí dialogové okno instalace, zavřete ho.

- Na naší webové stránce na <u>http://support.lexmark.com</u>.
- **3** Spusťte průvodce Přidat tiskárnu.

#### V systému Windows 8

Do pole Hledat napište příkaz **run** a přejděte na:

Seznam aplikací > Spustit > napište příkaz control printers > OK > Přidat zařízení a tiskárny > vyberte místní tiskárnu > Další

### V systému Windows 7 nebo nižším

- a Klepněte na tlačítko 🥙, nebo klepněte na tlačítko Start a potom na příkaz Spustit.
- **b** Do dialogového okna Začít hledat nebo Spustit napište control printers.
- c Stiskněte klávesu Enter nebo klepněte na tlačítko OK.
- d Ve složce tiskáren klepněte na položku Přidat tiskárnu > Další.
- e Vyberte instalaci místní tiskárny a klepněte na tlačítko Další.
- f Vyberte port, který chcete použít, a klepněte na tlačítko Další.

**4** Klepněte na tlačítko **Z disku** a zadejte umístění softwaru tiskárny.

**Poznámka:** Cesta se bude podobat řetězci **D:\Drivers\Print\GDI\**, kde písmeno **D** označuje jednotku, na které je uložený instalační balíček softwaru.

5 Klepněte na tlačítko OK a postupujte podle pokynů na obrazovce počítače.

# Instalace tiskárny do sítě (Windows)

### Co je to síťový tisk?

V prostředí systému Windows mohou být síťové tiskárny nakonfigurovány pro přímý tisk anebo pro sdílený tisk. Oba způsoby síťového tisku vyžadují instalaci softwaru tiskárny a vytvoření síťového portu tiskárny.

| Metoda tisku                                                                                                    | Příklad |
|----------------------------------------------------------------------------------------------------|---------|
| <ul> <li>Tisk IP</li> <li>Tiskárna je připojena přímo k síti pomocí síťového kabelu (např. kabel sítě Ethernet).</li> <li>Software tiskárny je obvykle nainstalován na všech síťových počítačích.</li> </ul>                                                                                                    |         |
| <ul> <li>Sdílený tisk</li> <li>Tiskárna je připojena k jednomu ze síťových počítačů pomocí místního kabelu (kabel USB anebo paralelní kabel).</li> <li>Software tiskárny je nainstalován na počítači, který je připojen k tiskárně.</li> <li>Během instalace softwaru je tiskárna a nastavena jako "sdílená", aby na ní ostatní počítače v síti mohly tisknout.</li> </ul> |         |

### Instalace tiskárny do sítě Ethernet (pouze pro systém Windows)

Před instalací tiskárny do sítě Ethernet musí být dokončena počáteční instalace tiskárny a tiskárna musí být připojena k aktivní síti Ethernet.

- **1** Ukončete všechny spuštěné programy.
- 2 Obstarejte si kopii instalačního balíčku softwaru.
  - Z disku CD Software and Documentation přiloženého k tiskárně
  - Z našich webových stránek:
     Přejděte na <u>http://support.lexmark.com</u> a potom na:
     PODPORA A SOUBORY KE STAŽENÍ > vyberte tiskárnu > vyberte váš operační systém.
- **3** Poklepejte na instalační balíček softwaru.

Počkejte, až se zobrazí dialogové okno instalace.

Pokud používáte disk CD Software and Documentation a nezobrazí se instalační dialogové okno, postupujte následovně:

#### V systému Windows 8

Do pole Hledat napište příkaz **run** a přejděte na: Seznam aplikací > **Spustit** > napište **D:\setup.exe** > **OK**.

#### V systému Windows 7 nebo nižším

- a Klepněte na tlačítko 🥙, nebo klepněte na tlačítko Start a potom na příkaz Spustit.
- **b** Do dialogového okna Začít hledat nebo Spustit napište **D:\setup.exe**.
- c Stiskněte klávesu Enter nebo klepněte na tlačítko OK.

Poznámka: D je písmeno vaší jednotky CD nebo DVD.

- **4** Klepněte na možnost **Instalovat** a postupujte podle pokynů na obrazovce počítače.
- 5 Vyberte možnost Připojení k síti Ethernet a klepněte na tlačítko Pokračovat.
- 6 Po zobrazení výzvy připojte kabel sítě Ethernet k počítači a k tiskárně.
- 7 Vyberte tiskárnu v seznamu a klepněte na tlačítko Pokračovat.

Poznámka: Pokud se nakonfigurovaná tiskárna v seznamu nezobrazuje, klepněte na příkaz Upravit hledání.

**8** Postupujte podle pokynů na obrazovce počítače.

## Sdílení tiskárny v síti

1 Otevřete složku Tiskárny.

#### V systému Windows 8

Do pole Hledat napište příkaz **run** a přejděte na: Seznam aplikací > **Spustit** > napište příkaz **control printers** > **OK** 

### V systému Windows 7 nebo nižším

- a Klepněte na tlačítko 49, nebo klepněte na tlačítko Start a potom na příkaz Spustit.
- **b** Do dialogového okna Začít hledat nebo Spustit napište control printers.
- c Stiskněte klávesu Enter nebo klepněte na tlačítko OK.
- 2 V závislosti na zařízení proveďte jeden z následujících postupů:
  - Stiskněte a podržte tiskárnu, kterou chcete sdílet.
  - Pravým tlačítkem myši klepněte na tiskárnu, kterou chcete sdílet.
- 3 V zobrazené nabídce klepněte na položku Vlastnosti tiskárny nebo Sdílení.
- 4 Na kartě Sdílení zvolte položku Sdílet tuto tiskárnu nebo Sdílet jako a přiřaďte tiskárně rozlišující název.
- 5 Na kartě Porty klepněte na tlačítko Přidat port > Místní port > Nový port.
- 6 Zadejte UNC název portu (Universal Naming Convention) a klepněte na tlačítko OK.

Poznámka: UNC název portu sestává z názvu serveru a ze snadno rozlišitelného názvu tiskárny a bývá ve tvaru \\server \tiskárna.

7 Klepněte na tlačítko Použít > OK.

# Instalace místní tiskárny (Macintosh)

### Před instalací místní tiskárny (pouze pro systém Macintosh)

Tiskárnu lze připojit k místní síti pomocí kabelu USB. Při instalaci tiskárny tímto způsobem nainstalujte software tiskárny *předtím*, než zapojíte kabel USB. Další informace naleznete v dokumentaci dodané s tiskárnou.

K instalaci nezbytného softwaru tiskárny lze použít disk CD Software and Documentation.

Poznámka: Ovladač tiskárny je také možné stáhnout z http://support.lexmark.com.

### vytvoření tiskové fronty (pouze pro systém Macintosh)

Pro místní tisk z počítače Macintosh budete muset vytvořit tiskovou frontu.

- **1** Nainstalujte soubor ovladače tiskárny do počítače.
  - a Vložte disk CD Software and Documentation a poklepejte na instalační balík tiskárny.
  - **b** Postupujte podle pokynů na obrazovce počítače.
  - c Vyberte cíl a pak klepněte na tlačítko Continue (Pokračovat).
  - d Na obrazovce Easy Install (Snadná instalace) klepněte na tlačítko Install (Instalovat).
  - e Zadejte uživatelské heslo a klepněte na tlačítko OK.
     Do počítače se nainstaluje veškerý nezbytný software.
  - f Po dokončení instalace klepněte na tlačítko Close (Zavřít).
- **2** V nabídce Apple přejděte na některou z následujících položek:
  - Systémové předvolby >Tisk a skenování >Otevřít tiskovou frontu
  - Systémové předvolby >Tisk a faxování >Otevřít tiskovou frontu
- **3** Ověřte, zda se vytvořila tisková fronta.

# Instalace tiskárny do sítě Ethernet (pouze pro systém Macintosh)

- **1** Instalace souboru ovladače tiskárny do počítače:
  - a Vložte disk CD Software and Documentation a poklepejte na instalační balík tiskárny.
  - **b** Postupujte podle pokynů na obrazovce počítače.
  - c Vyberte cíl a pak klepněte na tlačítko Continue (Pokračovat).
  - d Na obrazovce Standard Install (Standardní instalace) klepněte na tlačítko Install (Instalovat).
  - e Zadejte uživatelské heslo a klepněte na tlačítko OK.
     Do počítače se nainstaluje veškerý nezbytný software.
  - f Po dokončení instalace klepněte na tlačítko Close (Zavřít).
- 2 Přidejte tiskárnu.
  - Pro tisk pomocí IP:
    - **a** V nabídce Apple přejděte na některou z následujících položek:
      - Systémové předvolby >Tisk a skenování
      - Systémové předvolby >Tisk a fax
    - **b** Klepněte na tlačítko **+**.

- **c** Klepněte na kartu **IP**.
- **d** Zadejte do pole adresy adresu IP tiskárny a klepněte na tlačítko **Přidat**.
- Pro tisk pomocí AppleTalk:

#### Poznámky:

- Zkontrolujte, zda je v tiskárně zapnutý protokol AppleTalk.
- Funkce je podporována pouze v systému Mac OS X verze 10.5.
- a V nabídce Apple přejděte na:
   Systémové předvolby >Tisk a fax
- klepněte na tlačítko + a přejděte na:
   AppleTalk > vyberte tiskárnu v seznamu >Přidat

**Poznámka:** Pokud se tiskárna v seznamu nezobrazuje, bude ji možná nutné přidat pomocí adresy IP. Další informace získáte u správce systému.